# MODUL 1 IMPLEMENTASI DAO

## Teori Singkat

DAO merupakan design pattern berkaitan dengan database access. DAO memisahkan persistence logic dari business atau presentation logic. DAO merupakan representasi fisik dan relasi antara object dari database.

DAO design pattern diimplementasi dengan beberapa langkah, yaitu :

- Mendefinisikan interface DAO
- Menulis implementasi dari interface DAO
- Menuliskan business logic dari aplikasi untuk mengakses data source

## Latihan 3

- 1. Buka kembali project yang telah dibuat pada latihan 2 (project akademik)
- 2. Pada latihan ini akan diimplementasikan penggunaan DAO untuk membangun konektivitas antara aplikasi dengan database management system (dbms)

TAHAP 1 (Menyiapkan database)

- 3. Untuk database akan digunakan javaDB yang sudah terintegrasi dengan netbeans 6.5
- 4. Pada netbeans aktifkan window services (CTRL+5)

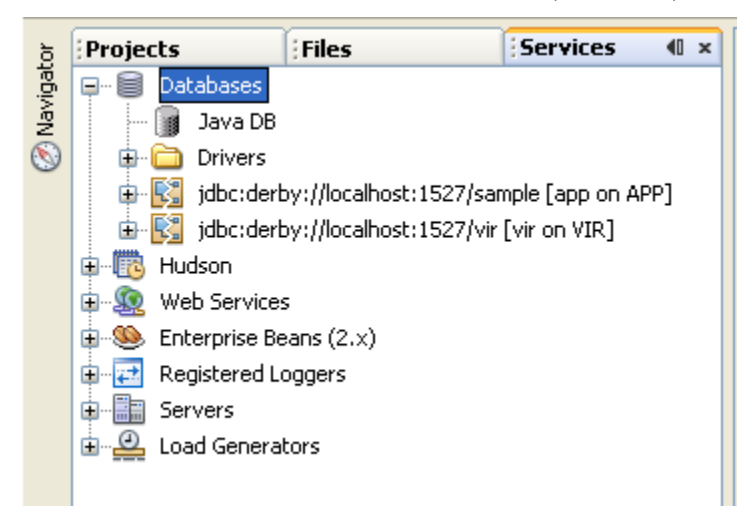

Services **4**0 × Projects Files 🖃 🗐 Databases 

5. Aktifkan server JavaDB, klik kanan  $\rightarrow$  Start Server

- 🔗 Navigator Java DB Start Server 🗄 🛅 Dr 🗄 🛐 jdl sample [app on APP] Stop Server 🗄 🔣 jdl vir [vir on VIR] Create Database... 🗄 🛅 Hudso Properties... 🗄 👧 Web Services
- 6. Buat database baru, klik kanan  $\rightarrow$  Create Database

| ŏ            | Projects      | Files           | Services 🛛 🕯 🗙    |
|--------------|---------------|-----------------|-------------------|
| /igat        | 📮 🗐 Databases | 5               |                   |
| Nav          | Java 👔 🚽      | NB              |                   |
| $\bigotimes$ | 🕀 🧰 Driv      | Start Server    |                   |
| -            | 🕀 🔣 jdba      | Stop Server     | mple [app on APP] |
|              | 🖻 🔣 jdba      | Create Database | [vir on VIR]      |
|              | 🕀 🐻 Hudson    | Properties      |                   |

Database baru :

| Database Name : akademik                                                                       |                            |
|------------------------------------------------------------------------------------------------|----------------------------|
| User Name : root                                                                               |                            |
| Password : root                                                                                |                            |
| Database Location : <sesuaikan le<="" td=""><td>okasi kerja masing-masing&gt;</td></sesuaikan> | okasi kerja masing-masing> |

| 🗊 Create Java D        | B Database                             |                     |
|------------------------|----------------------------------------|---------------------|
| Database <u>N</u> ame: | akademik                               |                     |
| User Name:             | root                                   |                     |
| Password:              | root                                   |                     |
| Database Location:     | D:\AMIKOM\SMT 2 2008-2009\MODUL\javadb | Proper <u>t</u> ies |
|                        |                                        |                     |
|                        |                                        |                     |
|                        | ОК                                     | Cancel              |

| Projects |           | Files         |           | Services       | <b>4</b> 0 | ×   |
|----------|-----------|---------------|-----------|----------------|------------|-----|
| 🖃 🗐 Dat  | abases    |               |           |                |            |     |
| 🗊        | Java DB   |               |           |                |            |     |
| 🖶 🛅      | Drivers   |               |           |                |            |     |
| 🕀 🖳      | jdbc:derb | y://localhost | :1527/aka | idemik [root c | on ROC     | DT] |
| 🕀 🖳      | jdbc:derb | y://localhost | :1527/san | nple [app on / | APP]       |     |
| 🗄 💦      | jdbc:derb | y://localhost | 1527/vir  | [vir on VIR]   |            |     |

7. Buka koneksi ke database akademik yang baru saya di buat, klik kanan  $\rightarrow$  Connect

| Projects            | Files                   | Services       | <b>40 ×</b> |        |        |
|---------------------|-------------------------|----------------|-------------|--------|--------|
| 🖃 🗐 Databases       |                         |                |             |        |        |
| 🍺 Java DB           |                         |                |             |        |        |
| 🗊 🚞 Drivers         |                         |                |             |        |        |
| 🕀 🔣 jdbc:derb       | by://localhost:1527/ak/ | ademik [root_c | n ROOT1     |        |        |
| 🕀 🛐 jdbc:dert       | oy://localhost:1527/sar | mple [app (    | Connect.    |        |        |
| 🗄 🛐 jdbc:dert       | oy://localhost:1527/vir | [vir on VIF    | Disconneo   | :t     |        |
| 🗄 🕂 🛅 Hudson        |                         |                | Execute (   | ommand |        |
| 🗄 🔬 Web Services    | s                       |                |             |        |        |
| 🗄 🧆 🧶 Enterprise Be | ans (2.x)               |                | Refresh     |        |        |
| 🗄 🔁 Registered Lo   | oggers                  |                | Delete      |        | Delete |
| 🗄 🔚 Servers         |                         |                | Droportio   | -      | Delete |
| 🗄 🕰 Load General    | tors                    |                | Propercies  | >      |        |
|                     |                         |                |             |        |        |

8. Buat table baru

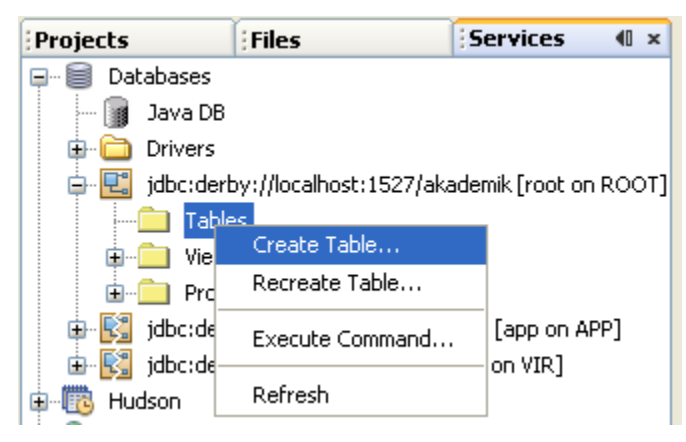

Definisikan table baru seperti dalam image dibawah ini :

| ( | Crea             | ate Tabl  | e                                                                                                    |        |             |           |                |       |            |
|---|------------------|-----------|----------------------------------------------------------------------------------------------------|--------|-------------|-----------|----------------|-------|------------|
| : | <u>[</u> able na | ame: sisw | a                                                                                                    |        |             |           | <u>O</u> wner: | RO 💌  |            |
|   | Key              | Index     | Null                                                                                                    | Unique | Column name | Data type | Size           | Scale | Add column |
|   | <b>~</b>         |           |                                                                                                    |        | nim         | CHAR      | 10             | 0     | Remove     |
|   |                  |           | <ul> <li>Image: A set of the set of the</li></ul> |        | nama        | VARCHAR   | 40             | 0     |            |
|   |                  |           | <ul> <li>Image: A set of the set of the</li></ul> |        | jk          | INTEGER   | 0              | 0     |            |
|   |                  |           | <ul> <li>Image: A set of the set of the</li></ul> |        | kelas       | CHAR      | 10             | 0     |            |
|   |                  |           | <b>~</b>                                                                                                    |        | jurusan     | CHAR      | 10             | 0     |            |
|   | <                |           |                                                                                                    | 1111   |             |           |                | >     |            |
|   |                  |           |                                                                                                    |        |             |           |                | ОК    | Cancel     |

| Projects                              | Files                   | Services        |     | ×   |
|---------------------------------------|-------------------------|-----------------|-----|-----|
| 📮 🗐 Databases                         |                         |                 |     |     |
| 🚽 📑 Java DB                           |                         |                 |     |     |
| 🕀 🛅 Drivers                           |                         |                 |     |     |
| 🍦 🖳 jdbc:der                          | by://localhost:1527/aka | ademik [root on | ROC | DT] |
| 📮 💼 Tabl                              | es                      |                 |     |     |
| i i i i i i i i i i i i i i i i i i i | 5ISWA                   |                 |     |     |
|                                       | NIM                     |                 |     |     |
|                                       | I NAMA                  |                 |     |     |
|                                       | 💵 эк                    |                 |     |     |
|                                       | 🚺 KELAS                 |                 |     |     |
|                                       | JURUSAN                 |                 |     |     |
| <b>■</b>                              | 📄 Indexes               |                 |     |     |
| <b>⊡</b> …[                           | 📄 Foreign keys          |                 |     |     |
| 🗊 💼 View                              | s                       |                 |     |     |

9. Kita isi table siswa dengan beberapa data sample, klik kanan  $\rightarrow$  View Data

| 🍺 🔜 jdbc:derby:                                                                           | ://localhost:1527/akademik [root on P | ROOT]        |              |         |     |
|-------------------------------------------------------------------------------------------|---------------------------------------|--------------|--------------|---------|-----|
| 🖨 🗀 Tables                                                                                |                                       |              |              |         |     |
|                                                                                           | View Data                             |              |              |         |     |
|                                                                                           | Add Column                            |              |              |         |     |
|                                                                                           | Refresh                               |              |              |         |     |
|                                                                                           | Delete Delete                         |              |              |         |     |
|                                                                                           | Grab Structure<br>Recreate Table      |              |              |         |     |
| <u>.</u> <u>.</u> <u>.</u> <u>.</u> <u>.</u> <u>.</u> <u>.</u> <u>.</u> <u>.</u> <u>.</u> |                                       |              |              |         |     |
| 🕀 🚞 Views                                                                                 | Properties                            |              |              |         |     |
| 🛓 💼 Procedu                                                                               | Jres                                  |              |              |         |     |
| 📑 SQL Command 2                                                                           | 2 ×                                   |              |              |         |     |
| Connection: jdbc:de                                                                       | erby://l 🔽 🚯 🐺 🕼                      |              | Q 💀 🗗 🖣      | A 🕹 🗛   |     |
| select *                                                                                  | from ROOT.SISWA                       |              |              |         |     |
|                                                                                           |                                       |              |              |         | -#- |
|                                                                                           |                                       |              |              |         |     |
| 1:25 INS                                                                                  |                                       |              |              |         |     |
| select * from ROOT                                                                        |                                       |              |              |         |     |
|                                                                                           |                                       |              |              |         |     |
|                                                                                           | 🔳 I 🤔 候 🔇 🔪 刘 I Page                  | Size: 20   T | otal Rows: 0 |         |     |
| NIM N                                                                                     | AMA                                   | ЈК           | KELAS        | JURUSAN |     |
|                                                                                           |                                       |              |              |         |     |
|                                                                                           |                                       |              |              |         |     |
|                                                                                           |                                       |              |              |         |     |
|                                                                                           |                                       |              |              |         |     |
|                                                                                           |                                       |              |              |         |     |
|                                                                                           |                                       |              |              |         |     |

| 10. ′ | Tambahkan 3 buah data siswa, seperti berikut : (klik tombol insert record 🔢 | ) |
|-------|-----------------------------------------------------------------------------|---|
|       |                                                                             |   |

| Insert Record                                                   |                                                                                                    | X                                  |
|-----------------------------------------------------------------|----------------------------------------------------------------------------------------------------|------------------------------------|
| Enter values for the following<br>date and time format. Press ( | ) columns that were found in the table. Time and date<br>CTRL+0 to toggle setting NULL value for a given colu | e values must match the ISO<br>mn. |
|                                                                 |                                                                                                    | <u>^</u>                           |
|                                                                 |                                                                                                    |                                    |
|                                                                 |                                                                                                    |                                    |
| NIM                                                             | 01                                                                                                    | CHAR                               |
| NAMA                                                            | Agus                                                                                                    | VARCHAR                            |
| ж                                                               | 0                                                                                                    | INTEGER                            |
| KELAS                                                           | Satu                                                                                                    | CHAR                               |
| JURUSAN                                                         | IPA                                                                                                    | CHAR                               |
|                                                                 | <u>.</u>                                                                                                    |                                    |
|                                                                 |                                                                                                    |                                    |
|                                                                 |                                                                                                    |                                    |
|                                                                 |                                                                                                    |                                    |
|                                                                 |                                                                                                    | ~                                  |
|                                                                 | OK SQL                                                                                                    | Clear <u>C</u> ancel               |

| select * fron | n ROOT.SISWA × |       |           |              |               |               |
|---------------|----------------|-------|-----------|--------------|---------------|---------------|
|               | 🔳 🔳 🍣          | K K 🔅 | 📏 🔪 🗆 Pag | e Size: 20 I | Total Rows: 3 | (Page 1 of 1) |
| NIM           | NAMA           |       |           | ЈК           | KELAS         | JURUSAN       |
| 01            | Agus           |       |           | 0            | Satu          | IPA           |
| 02            | Agustin        |       |           | 1            | Dua           | BAHASA        |
| 03            | Jaka           |       |           | 0            | Satu          | IPS           |
|               |                |       |           |              |               |               |

TAHAP 2 (Membangun DAO)

- 11. Membuat Entity Class, dalam hal ini adalah Entity Class Siswa
- 12. Buat Java Package Baru dengan nama : akademik.siswa.dao

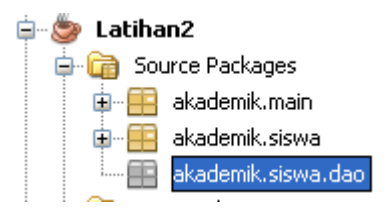

13. Buat satu buah class java baru di dalam package : akademik.siswa.dao

Dengan nama class : Siswa

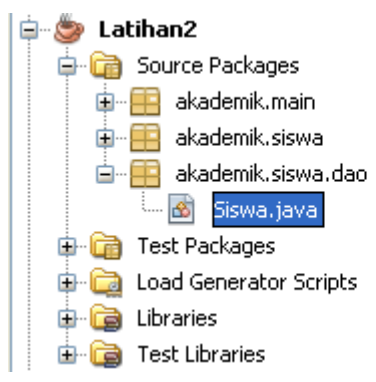

14. Lengkapi kode program untuk class Siswa menjadi seperti berikut :

```
package akademik.siswa.dao;
^{+}
    * @author emha taufiq luthfi
   */
  public class Siswa {
       private String nim;
       private String nama;
       private int jk;
       private String kelas;
       private String jurusan;
민
      public Siswa() {
       }
Ξ
      public Siswa(String nim, String nama, int jk, String kelas, String jurusan) {
          this.nim = nim;
           this.nama = nama;
          this.jk = jk;
          this.kelas = kelas;
          this.jurusan = jurusan;
       }
```

```
Ē
     public String getNim() {
         return nim;
L
      }
Ē
     public String getNama() {
         return nama;
}
E
      public int getJk() {
         return jk;
L
      }
Ē
      public String getKelas() {
       return kelas;
L
      }
Ē
      public String getJurusan() {
         return jurusan;
L
      }
Ę
      public void setNim(String nim) {
         this.nim = nim;
L
      }
public void setNama(String nama) {
         this.nama = nama;
L
      }
E
      public void setJk(int jk) {
      this.jk = jk;
}
Ξ
      public void setKelas(String kelas) {
         this.kelas = kelas;
}
Ξ
      public void setJurusan(String jurusan) {
          this.jurusan = jurusan;
L
      }
  }
```

15. Selanjutnya buat sebuah interface yang merupakan rancangan dari fungsionalitas DAO untuk siswa.

🖃 🍩 Latihan2 🖨 🛅 Source Packages 💼 🔠 akademik.main 🛓 🚎 akademik.siswa 🖮 🖷 akademik.siswa.dao Format with Jindent Ctrl+Shift+F10 🦾 👩 Siswa.java 🚳 Java Class... New. 🗄 💼 Test Packages | Þ 🖶 🛅 Load Generator Scrip Find... Ctrl+F 📪 Java Package... 🗄 🔂 Libraries 🚳 Entity Classes from Database... Cut Ctrl+X 🗄 🔂 Test Libraries 🚳 Java Interface... Ctrl+C Copy 主 🥮 sample-mvc-after JFrame Form... Ctrl+V Paste 😑 🍉 🎒 🔒 🖨 💼 Source Packages 🛓 🖷 akademik.main 💼 📻 akademik.siswa 🖮 📫 akademik.siswa.dao - 🙆 Siswa, java 🚳 SiswaDAO, java 🗄 💼 Test Packages 🗄 🔂 Load Generator Scripts 🗄 🔂 Libraries

dengan nama interface : SiswaDAO

Buat satu buat interface dalam package akademik.siswa.dao

16. Lengkapi kode program interface SiswaDAO menjadi seperti berikut :

```
package akademik.siswa.dao;
import java.util.List;
public interface SiswaDAO {
   Siswa getSiswa(String nim);
   List getAllSiswa(String nim);
   void insertSiswa(Siswa siswa);
   void insertSiswa(Siswa siswa);
   void updateSiswa(Siswa siswa);
   void deleteSiswa(Siswa siswa);
}
```

🗄 词 Test Libraries

17. Selanjutnya kita buat class implementasi untuk interface SiswaDAO yang sudah dibuat;Buat satu buah java class baru dengan nama : SiswaDAOImpl

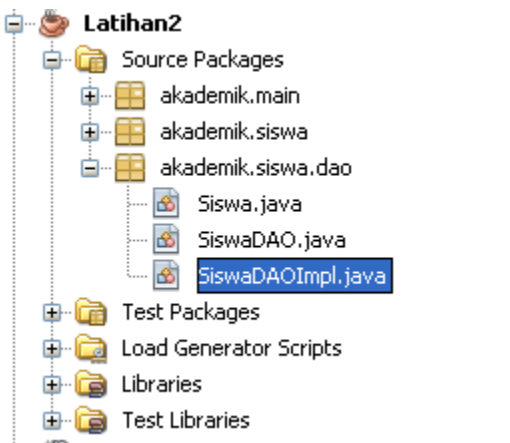

18. Untuk **tahap pertama** lengkapi kode program pada class **SiswaDAOImpl** menjadi seperti berikut :

```
package akademik.siswa.dao;
📮 import java.util.ArrayList;
import java.util.List;
  public class SiswaDA0Impl implements SiswaDA0 {
Ð
       public SiswaDA0Impl() {
       }
Ξ
       public Siswa getSiswa(String nim) {
          Siswa siswa = new Siswa();
           return siswa;
       }
Ξ
       public List getAllSiswa() {
          List listSiswa = new ArrayList<Siswa>();
           return listSiswa;
L
       }
Ē
       public void insertSiswa(Siswa siswa) {
Т
       }
Ð
       public void updateSiswa(Siswa siswa) {
       }
뮌
       public void deleteSiswa(Siswa siswa) {
       }
  }
```

- 19. Selanjutnya kita bangun konektivitas dengan dbms
- 20. Tambahkan dulu driver JDBC javaDB ke dalam project Pada node libraries, klik kanan → Add Library

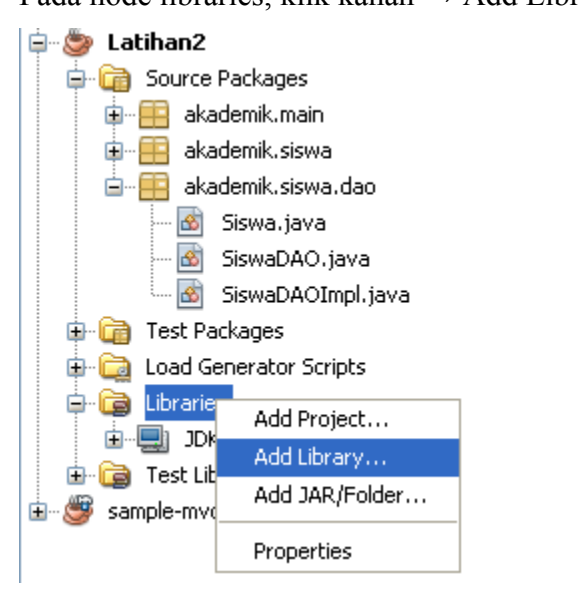

#### Pilih Java DB Driver

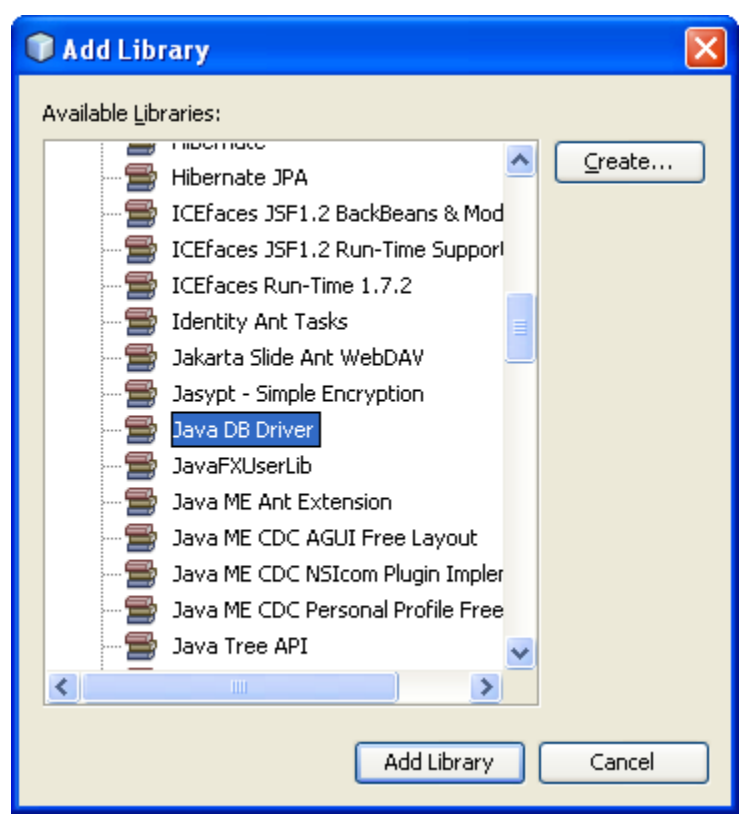

21. Lengkapi kode pada bagian konstruktor dan field dari class Siswa serta buat satu buah method baru dengan nama getConnection();

```
public class SiswaDA0Impl implements SiswaDA0 {
       private Connection connection;
Ē
       public SiswaDA0Impl() {
          try {
               // 1 - tentukan driver yang digunakan
               Class.forName("org.apache.derby.jdbc.ClientDriver");
               // 2 - tentukan url koneksi
               String url = "jdbc:derby://localhost:1527/akademik";
               // 3 - buat object connection
               connection = DriverManager.getConnection(url, "root", "root");
           } catch (Exception e) {
               System.out.println(e.getMessage());
           }
       }
-
      public Connection getConnection() {
           return connection;
       }
```

22. Lengkapi kode program pada metode getSiswa() menjadi seperti berikut :

```
public Siswa getSiswa(String nim) {
    Siswa siswa = new Siswa();
    Connection conn;
    Statement sttmt;

    try {
        //siapkan koneksi yang digunakan
        conn = getConnection();
        //siapkan statement untuk mengeksekusi query
        sttmt = conn.createStatement();
        //ambil data dan letakkan di Resultset
        String query = "select * from siswa where nim='"+ nim +"'";
        ResultSet rsSiswa = sttmt.executeQuery(query);
        rsSiswa.next();
```

```
//bentuk object siswa dari data di Resultset
siswa.setNim(rsSiswa.getString(1));
siswa.setNama(rsSiswa.getString(2));
siswa.setJk(rsSiswa.getInt(3));
siswa.setKelas(rsSiswa.getString(4));
siswa.setJurusan(rsSiswa.getString(5));
}
catch (Exception e) {
System.out.println(e.getMessage());
}
return siswa;
```

23. Dalam tahap 1 ini telah selesai dibangun metode untuk mengambil data siswa berdasar nimnya.

Selanjutnya coba kita implementasikan dalam modelSiswa

24. Buka class modelSiswa, ubah kode di konstruktor menjadi seperti berikut :

```
package akademik.siswa;
📄 import akademik.siswa.dao.Siswa;
   import akademik.siswa.dao.SiswaDAOImpl;
  import java.util.ArrayList;
   public class SiswaModel {
       private String nim;
       private String nama;
       private int jenisKelamin;
       private String kelas;
       private String jurusan;
       private ArrayList<Object> listeners = new ArrayList<Object>(10);
       // deklarasikan object siswaDAO
       private SiswaDAOImpl siswaDAO;
public SiswaModel() {
           // instansiasi object
           siswaDAO = new SiswaDAOImpl();
           //ambil data siswa yang nim nya = 01
           Siswa siswa = siswaDAO.getSiswa("01");
           setNim(siswa.getNim());
           setNama(siswa.getNama());
           setJenisKelamin(siswa.getJk());
           setKelas(siswa.getKelas());
           <mark>setJurusan</mark>(siswa.getJurusan());
       3
```

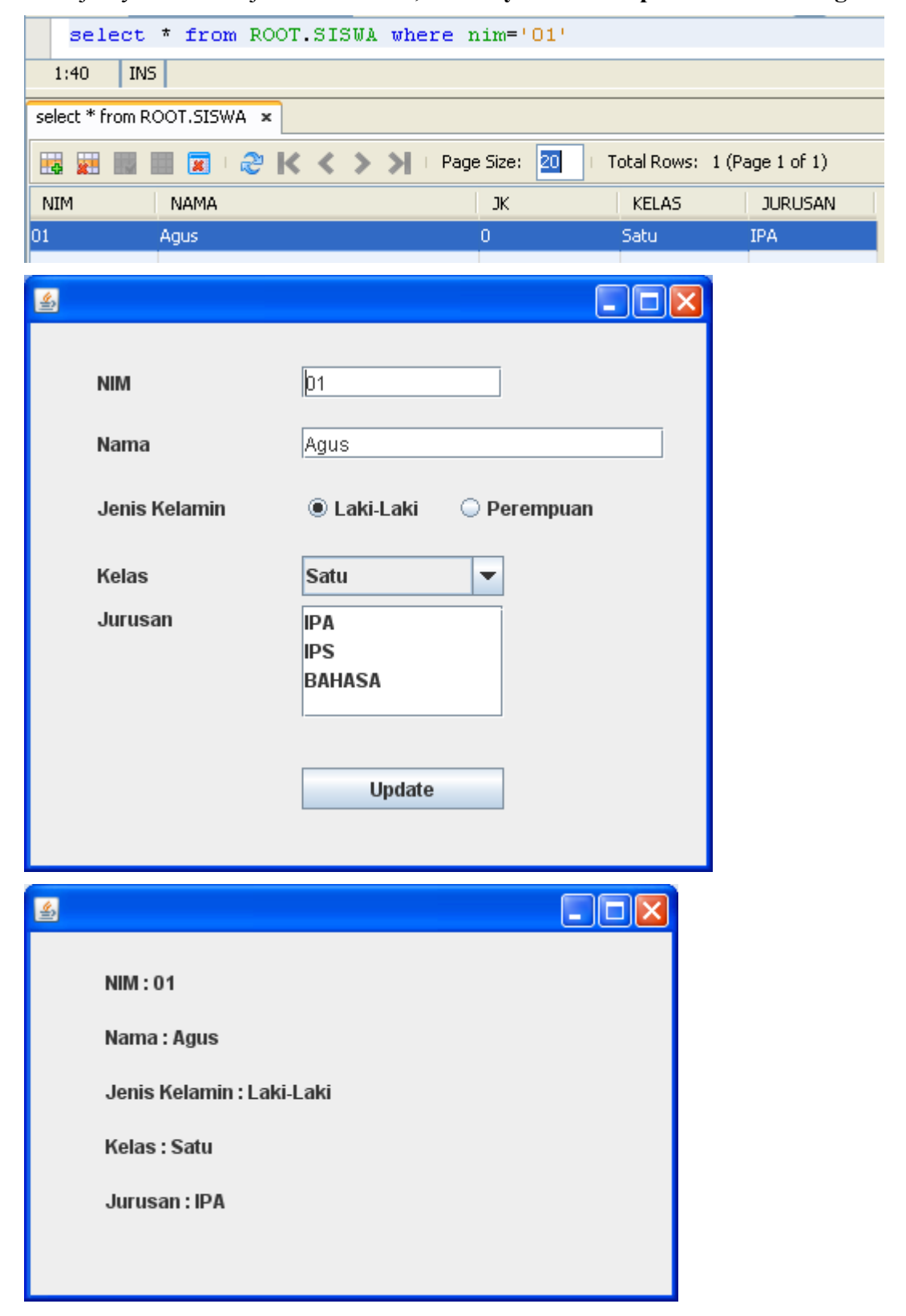

25. Selanjutnya coba kita jalankan dahulu, harusnya akan tampil data siswa dengan nim 01

26. Coba ubah dibagian konstruktor siswaModel, untuk menampilkan siswa dengan nim=02

| Ę | <pre>public SiswaModel() {</pre>           |
|---|--------------------------------------------|
|   | // instansiasi object                      |
|   | <pre>siswaDAO = new SiswaDAOImpl();</pre>  |
|   | //ambil data siswa yang nim nya = 01       |
|   | Siswa siswa = siswaDAO.getSiswa("02");     |
|   | <pre>setNim(siswa.getNim());</pre>         |
|   | <pre>setNama(siswa.getNama());</pre>       |
|   | setJenisKelamin(siswa.getJk());            |
|   | <pre>setKelas(siswa.getKelas());</pre>     |
|   | <pre>setJurusan(siswa.getJurusan());</pre> |
| L | }                                          |

## Jalankan :

| select * from RO           | DT.SISWA where nim='02' |                    |             |
|----------------------------|-------------------------|--------------------|-------------|
| 1:38 INS                   |                         |                    |             |
| select * from ROOT.SISWA × |                         |                    |             |
| 😼 📰 📰 📰 🧶                  | 🗙 🔇 🔪 刘 🗆 Page Size: 20 | ⊢ Total Rows: 1 (P | age 1 of 1) |
| NIM NAMA                   | ЈК                      | KELAS              | JURUSAN     |
| 02 Agustin                 | 1                       | Dua                | BAHASA      |

| <u>\$</u>     |                         |
|---------------|-------------------------|
| NIM           | 02                      |
| Nama          | Agustin                 |
| Jenis Kelamin | 🔾 Laki-Laki 💿 Perempuan |
| Kelas         | Satu 💌                  |
| Jurusan       | IPA<br>IPS<br>BAHASA    |
|               | Update                  |
|               |                         |

| <u>ی</u> |                                             |  |
|----------|---------------------------------------------|--|
|          | NIM : 02                                    |  |
|          | Nama : Agustin<br>Jenis Kelamin : Perempuan |  |
|          | Kelas : Dua                                 |  |
|          | Jurusan : BAHASA                            |  |
|          |                                             |  |

27. Coba ubah dibagian konstruktor siswaModel, untuk menampilkan siswa dengan nim=03

|   | pub. | lic SiswaModel() {                         |
|---|------|--------------------------------------------|
|   |      | // instansiasi object                      |
|   |      | siswaDAO = new SiswaDAOImpl();             |
|   |      | //ambil data siswa yang nim nya = 01       |
|   |      | Siswa siswa = siswaDAO.getSiswa("O3");     |
|   |      | setNim(siswa.getNim());                    |
|   |      | setNama(siswa.getNama());                  |
|   |      | setJenisKelamin(siswa.getJk());            |
|   |      | <pre>setKelas(siswa.getKelas());</pre>     |
|   |      | <pre>setJurusan(siswa.getJurusan());</pre> |
| L | }    |                                            |

## Jalankan :

| select          | * from ROOT.SISWA wh | nere nim='03'      |                           |
|-----------------|----------------------|--------------------|---------------------------|
| 1:36 INS        | í                    |                    |                           |
| select * from R | DOT.SISWA ×          |                    |                           |
| 👪 🐹 📖 I         | 🛯 🖬 🛛 🗞 K 🖌 🗡 🖿      | Page Size: 20   To | tal Rows: 1 (Page 1 of 1) |
| NIM             | NAMA                 | ЈК                 | KELAS JURUSAN             |
| 03              | Jaka                 | 0                  | Satu IPS                  |

| <u>\$</u>     |                           |
|---------------|---------------------------|
| NIM           | 03                        |
| Nama          | Jaka                      |
| Jenis Kelamin | 🖲 Laki-Laki 🛛 🔾 Perempuan |
| Kelas         | Satu 💌                    |
| Jurusan       | IPA<br>IPS<br>BAHASA      |
|               | Update                    |
|               |                           |

| <u>*</u>                  |  |
|---------------------------|--|
| NIM : 03                  |  |
| Nama : Jaka               |  |
| Jenis Kelamin : Laki-Laki |  |
| Kelas : Satu              |  |
| Jurusan : IPS             |  |
|                           |  |
|                           |  |

28. Lengkapi kode program pada metode getAllSiswa() menjadi seperti berikut :

```
public List getAllSiswa() {
    List listSiswa = new ArrayList<Siswa>();
    Connection conn;
    Statement sttmt;
    try (
        //siapkan koneksi yang digunakan
        conn = getConnection();
        //siapkan statement untuk mengeksekusi query
        sttmt = conn.createStatement();
        //ambil data dan letakkan di Resultset
        String query = "select * from siswa";
        ResultSet rsSiswa = sttmt.executeQuery(query);
        //bentuk object list yang terdiri banyak object siswa
        //dari data di Resultset
        while (rsSiswa.next()) {
            Siswa siswa = new Siswa();
            siswa.setNim(rsSiswa.getString(1));
            siswa.setNama(rsSiswa.getString(2));
            siswa.setJk(rsSiswa.getInt(3));
            siswa.setKelas(rsSiswa.getString(4));
            siswa.setJurusan(rsSiswa.getString(5));
            listSiswa.add(siswa);
        }
    } catch (Exception e) {
        System.out.println(e.getMessage());
    }
    return listSiswa;
3
```

29. Pada package **akademik.siswa** buat sebuah class java baru yang nanti akan menjadi model untuk menampilkan data dalam bentuk tabel.

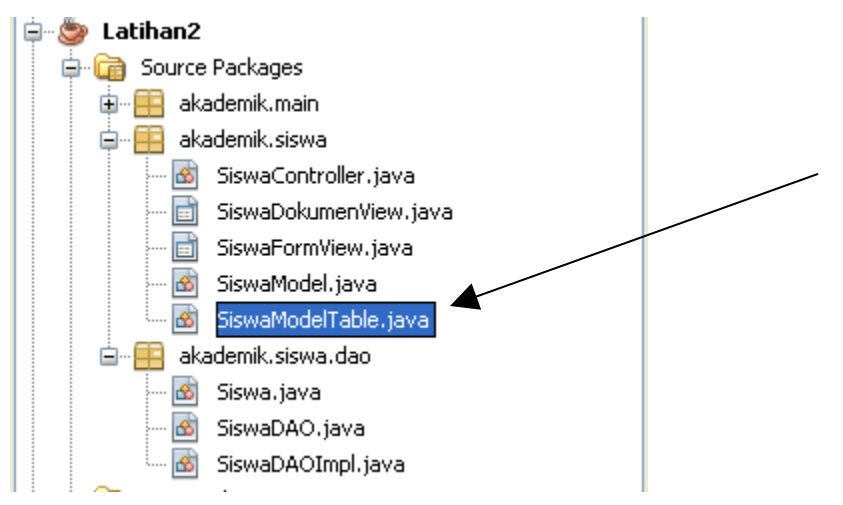

Beri nama class baru tersebut : SiswaModelTable

30. Lengkapi kode program class SiswaModelTable menjadi seperti berikut :

```
package akademik.siswa;
🖃 import akademik.siswa.dao.Siswa;
  import akademik.siswa.dao.SiswaDAOImpl;
  import java.util.ArrayList;
  import java.util.List;
import javax.swing.table.AbstractTableModel;
* @author emha taufiq luthfi
  */
  public class SiswaModelTable extends AbstractTableModel {
      private static final long serialVersionUID = 2368207257439644156L;
      List<Siswa> list = new ArrayList<Siswa>();
      SiswaDAOImpl siswaDAOImpl = new SiswaDAOImpl();
-
      public SiswaModelTable() {
          list = siswaDAOImpl.getAllSiswa();
      }
Ξ
      public int getColumnCount() {
          return 5;
      }
Ē
      public int getRowCount() {
          return list.size();
L
      }
Ξ
      public String getColumnName(int column) {
          switch (column) {
              case 0:
                  return "Nim";
              case 1:
                  return "Nama";
              case 2:
                  return "Jk";
              case 3:
                  return "Kelas";
              case 4:
                  return "Jurusan";
              default:
                  return null;
          }
       }
```

```
Ξ
      public Object getValueAt(int rowIndex, int columnIndex) {
          switch (columnIndex) {
              case 0:
                   return list.get(rowIndex).getNim();
              case 1:
                   return list.get(rowIndex).getNama();
              case 2:
                  return list.get(rowIndex).getJk();
              case 3:
                   return list.get(rowIndex).getKelas();
              case 4:
                   return list.get(rowIndex).getJurusan();
              default:
                  return null;
          }
       }
  }
```

31. Tampilkan design GUI dari class SiswaFormView

Kondisi awal yang telah dibuat adalah sbb :

| NIM           |                           |
|---------------|---------------------------|
| Nama          |                           |
| Jenis Kelamin | 🔵 Laki-Laki 🛛 🔿 Perempuan |
| Kelas         | Satu                      |
| Jurusan       | IPA<br>IPS<br>BAHASA      |
|               | Update                    |

Tambahkan satu buat object Table ke dalam frame sehingga menjadi seperti berikut :

| Swing Controls                                                                             |                                                       |       |  |
|--------------------------------------------------------------------------------------------|-------------------------------------------------------|-------|--|
| label Label                                                                                | OK Button                                             | Pro   |  |
| 🔍 Toggle Button                                                                            | Check Box                                             | perti |  |
| ⊛— Radio Button                                                                            | 💍 Button Group                                        | ß     |  |
| 💽 Combo Box                                                                                | 📑 List                                                |       |  |
| 🔲 Text Field                                                                               | 😾 Text Area                                           |       |  |
| 💷 Scroll Bar                                                                               | 💭 Slider                                              |       |  |
| 💷 Progress Bar                                                                             | Formatted Field                                       |       |  |
| Password Field                                                                             | 1 Spinner                                             |       |  |
| - Separator                                                                                | T Text Pane                                           |       |  |
| 🙋 Editor Pane                                                                              | 🕄 Tree                                                |       |  |
| 🔝 Table                                                                                    | Ī                                                     |       |  |
| <ul> <li>S javax.swing.JTal</li> <li>S A component use</li> <li>two-dimensional</li> </ul> | ble<br>ed to display and edit reg<br>tables of cells. | jular |  |

| NIM           |                      |             | ]       |   |
|---------------|----------------------|-------------|---------|---|
| Nama          |                      |             |         |   |
| Jenis Kelamin | 🔿 Laki-L             | .aki 🔿 Pere | empuan  |   |
| Kelas         | Satu                 | *           | ]       |   |
| Jurusan       | IPA<br>IPS<br>BAHASA | Update      | ]       |   |
| Title 1       | Title 2              | Title 3     | Title 4 |   |
|               |                      |             |         | • |

Ubah variable Name dari table menjadi : tabelSiswa

32. Ubah / lengkapi sedikit kode program di class SiswaFormView sehingga menjadi seperti berikut :

```
package akademik.siswa;
import java.util.ArrayList;
🖵 /**
    ^{+}
    * @author emha taufiq luthfi
   */
  public class SiswaFormView extends javax.swing.JFrame {
       private SiswaModel model;
       private ArrayList<SiswaController> listeners =
               new ArrayList<SiswaController>();
       //buat object SiswaModelTable model untuk menampilkan data dalam bentuk model
       private SiswaModelTable modelTabel;
/** Creates new form SiswaFormView */
Ξ
       public SiswaFormView(SiswaModel model) {
           this.model = model;
           initComponents();
           modelTabel = new SiswaModelTable();
           tabelSiswa.getSelectionModel().addListSelectionListener(tabelSiswa);
           tabelSiswa.setModel(modelTabel);
           refresh();
           setVisible(true);
           setDefaultCloseOperation(DISPOSE_ON_CLOSE);
           model.addModelChangeListener(this);
       }
```

33. Coba jalankan, akan didapat hasil sbb :

| <u>£</u>   |         |                      |         |         |
|------------|---------|----------------------|---------|---------|
| NIM        | [       | 03                   |         |         |
| Nama       | [       | Jaka                 |         |         |
| Jenis Kela | min     | Eaki-Laki            | 🔾 Perem | puan    |
| Kelas      | [       | Satu                 | -       |         |
| Jurusan    |         | IPA<br>IPS<br>Bahasa |         |         |
|            |         | Upda                 | te      |         |
| Nim        | Nama    | Jk                   | Kelas   | Jurusan |
| 01         | Agus    | 0                    | Satu    | IPA     |
| 02         | Agustin | 1                    | Dua     | BAHASA  |
| 03         | Jaka    | 0                    | Satu    | IPS     |

34. Pelajari